# 第9回国際矯正歯科会議世界大会 バーチャル開催 オンデマンド配信

講演データの作成・アップロード マニュアル

#### 講演データの作成

|        | ポイント                                                                                                    |  |  |  |  |  |  |  |  |
|--------|----------------------------------------------------------------------------------------------------|--|--|--|--|--|--|--|--|
| ファイル形式 | Microsoft PowerPoint or Macintosh Keynote                                                                                                    |  |  |  |  |  |  |  |  |
| フォント   | Times New Roman, Arial, Arial Black, Arial Narrow,<br>Century, Century Gothic, Courier, Courier New, Georgia<br>*Macの「Osaka」フォント、特殊フォントは文字化けのため使用できませ<br>んのでご注意ください。 |  |  |  |  |  |  |  |  |
| 画面サイズ  | 16:9または4:3 横向き                                                                                                    |  |  |  |  |  |  |  |  |

#### Zoomレコーディングファイルのアップロード

|            | ポイント           |
|------------|----------------|
| ファイルサイズ    | 2GB            |
| ファイル名      | 講演者氏名(アルファベット) |
| アップロードファイル | MP4            |

- まずはMS PowerPointやMacintoshのKeynoteで講演データを準備いただき、Zoomのレコー ディング機能を使ってプレゼンテーションを収録ください。
- その後、アップロードシステムよりMP4ファイルをアップロードください。

\*MP4形式への変換が難しい場合は、Microsoft Power Point(.pptx版)またはMacintosh Keynoteの オリジナルファイルをそのままアップロードしてください。 こちらでファイルを変換させていただきます。

2

#### 講演動画ファイルのアップロードが必要なセッション

講演ファイルは、クラウドストレージサイトにご自身でアップロードしていただきます。 アップロード方法は別ページに記載しております。

| セッション名                             | 音声 | 講演時間      | アップロード締切         |  |  |
|------------------------------------|----|-----------|------------------|--|--|
| Doctors Program                    | 必要 | 30分       |                  |  |  |
| Allied Health Professional Program | 必要 | 30分       | 2020年<br>9月3日(木) |  |  |
| APOS Lectures                      | 必要 | 30分       |                  |  |  |
| International Boards Symposium     | 必要 | 別途ご案内のとおり |                  |  |  |

\*ズーム録画ファイルの作成でお困りの方は、事務局までご連絡ください。 (wfo2020-prog@conger.co.jp)

#### 講演データ作成から Zoomレコーディングファイルのアップロードまで

以下のようにプレゼンテーションファイルを作成し、アップロードしてください。

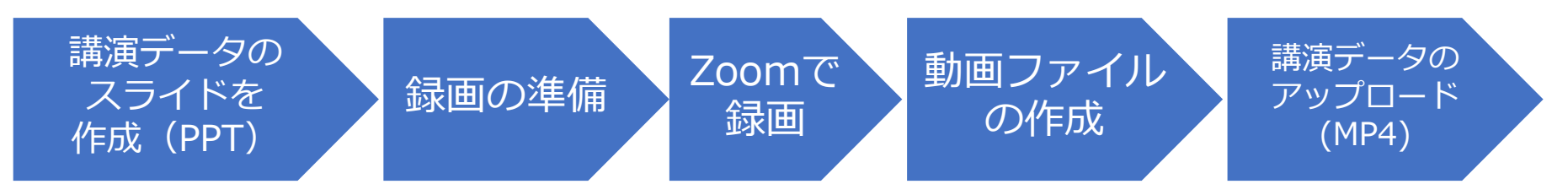

#### 目次

| Ι.    | 収録前         | <br>p.5  |
|-------|-------------|----------|
| Π.    | 講演タイトル      | <br>p.6  |
| Ш.    | 自己紹介        | <br>p.7  |
| IV.   | 利益相反(COI)   | <br>p.8  |
| ν.    | 収録用PC・機材の準備 | <br>p.9  |
| VI.   | Zoomの設定     | <br>p.10 |
| VII.  | Zoom収録手順    | <br>p.11 |
| VIII. | 講演動画のアップロード | <br>p.12 |

### I. 収録前

● 講演データ(PowerPointまたはKeynote)を準備ください。

● 以下順序で講演のスライド/ビデオを作成します。

- 1 枚目講演タイトル
- 2枚目 自己紹介(氏名、略歴、顔写真、その他)
- 3 枚目 利益相反(COI)
- 4枚目以降 講演内容

# Ⅱ. 講演タイトル(スライドサンプル)

# INTRODUCTION OF HONORARY MEMBERS OF WORLD FEDRATION OF ORTHODONTISTS

Takashi Ono, DDS., PhD. Department of Orthodontic Science, Tokyo Medical and Dental University (TMDU) Graduate School Vice Director- TMDU Dental Hospital

# **Ⅲ. 自己紹介(スライドサンプル)**

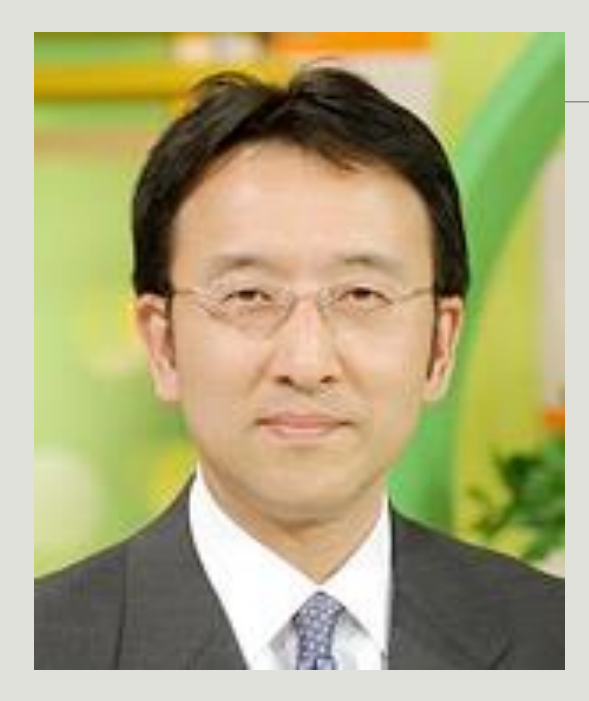

Career Summary

| * | * | * | * | * | * | * | * | * | * | * | * | * | * | * |
|---|---|---|---|---|---|---|---|---|---|---|---|---|---|---|
| * | * | * | * | * | * | * | * | * | * | * | * | * | * | * |
| * | * | * | * | * | * | * | * | * | * | * | * | * | * | * |
| * | * | * | * | * | * | * | * | * | * | * | * | * | * | * |
| * | * | * | * | * | * | * | * | * | * | * | * | * | * | * |
| * | * | * | * | * | * | * | * | * | * | * | * | * | * | * |
| * | * | * | * | * | * | * | * | * | * | * | * | * | * | * |
| * | * | * | * | * | * | * | * | * | * | * | * | * | * | * |

Takashi Ono

Please describe your career briefly.

# IV. 利益相反(COI)(スライドサンプル)

Please create a slide containing your Conflict of Interest (COI) declaration.

(Sample of a slide)

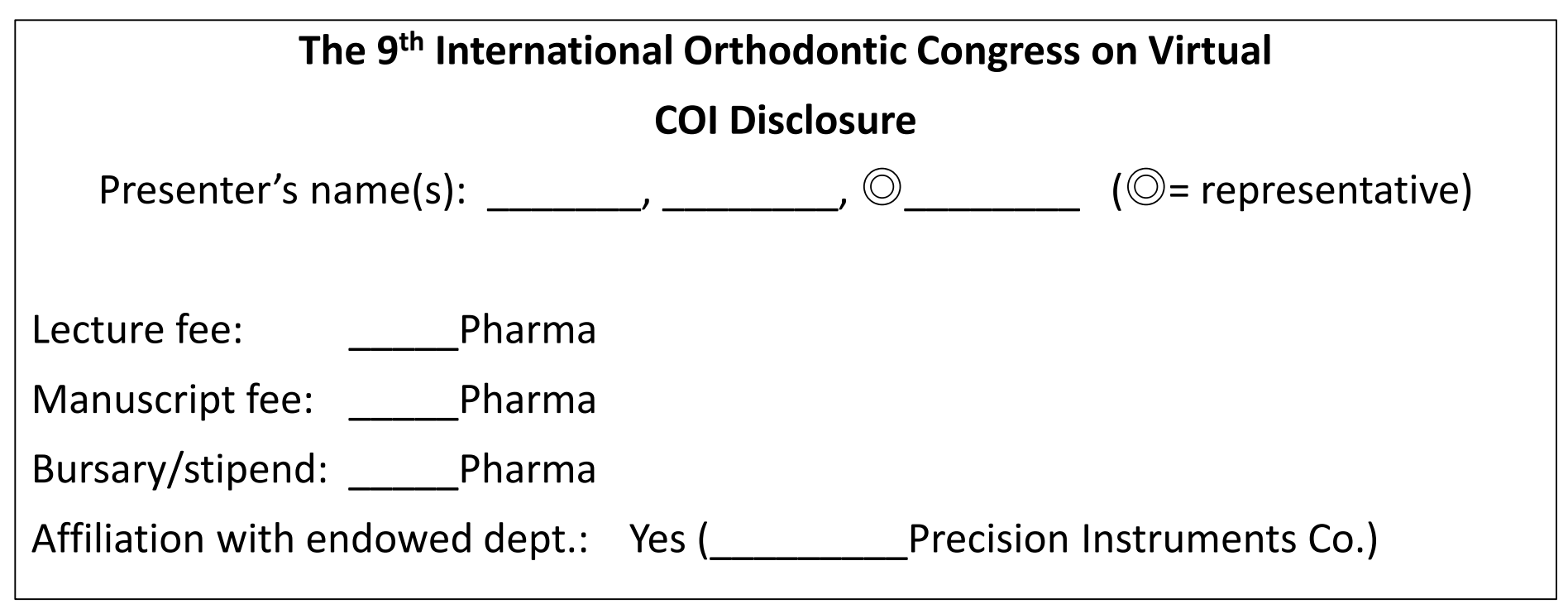

### V.録画用PC・器材の準備

- ノートパソコンとマイクの準備をお願いします。
- マイクのテストをしてください。

PC内臓マイクは雑音を拾いやすので、できれば外付けマイクをご利用ください。

- できる限り部屋内のノイズを減らし、静かな場所で録音ください。。
- 講演時間
  - ▶ 招待講演:30分
  - ➢ International Boards Symposium : 別途ご案内のとおり

#### (<u>アプリ</u>からログインの場合:ホームより)

### VI. Zoomの設定

ズームでのプレゼンテーションの録画

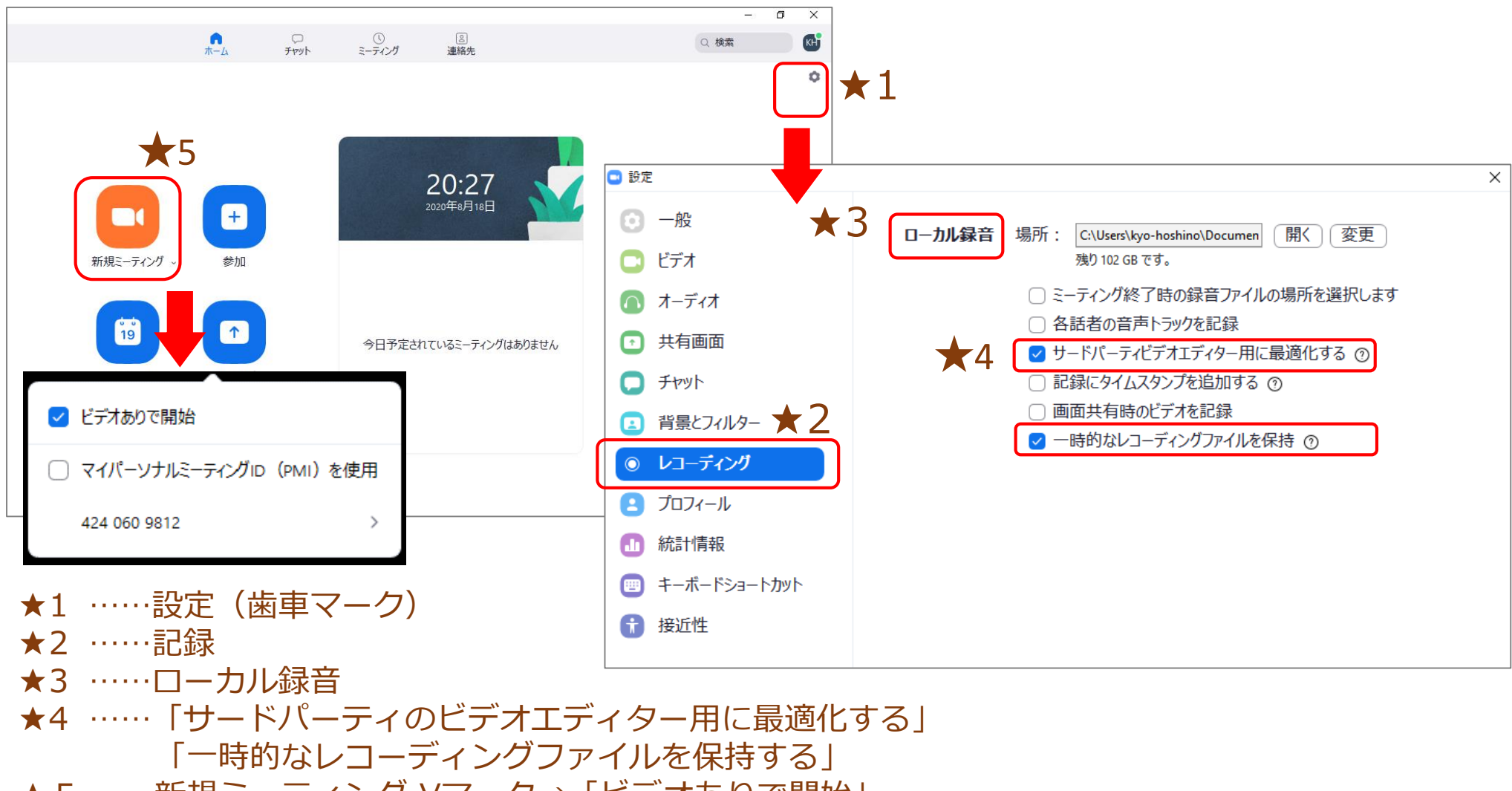

★ 5 ……新規ミーティング Vマーク→「ビデオありで開始」

#### (<u>ブラウザ</u>からログインの場合:マイ設定-Zoomより)

#### VI. Zoomの設定 ズームでのプレゼンテーションの録画

「ミーティングを開催する」をクリックし、 「ビテオはオン」を選択します。

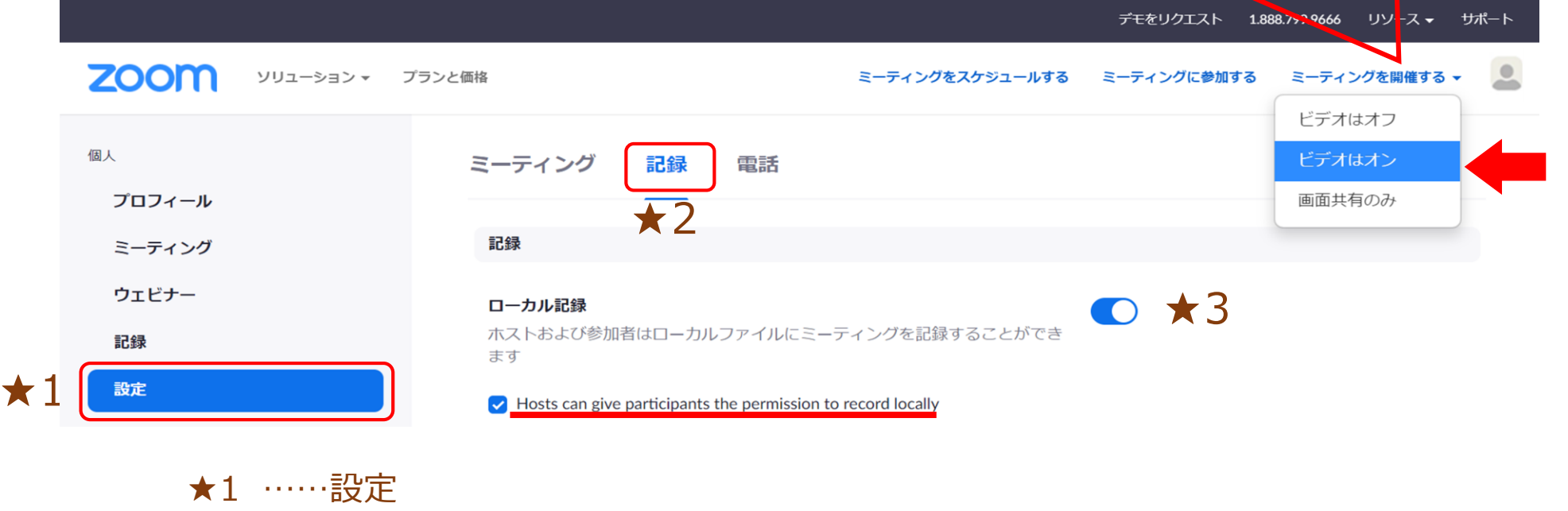

★2 ……記録
★3 ……□ーカル記録
★4 ……ミーティングを開催する- ビデオはオン

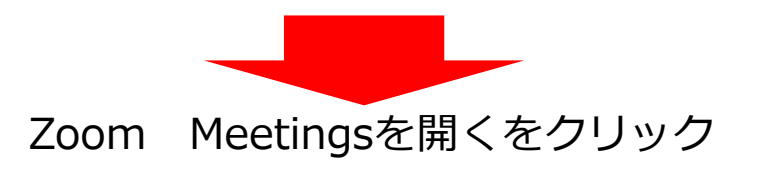

### M. Zoom録画手順

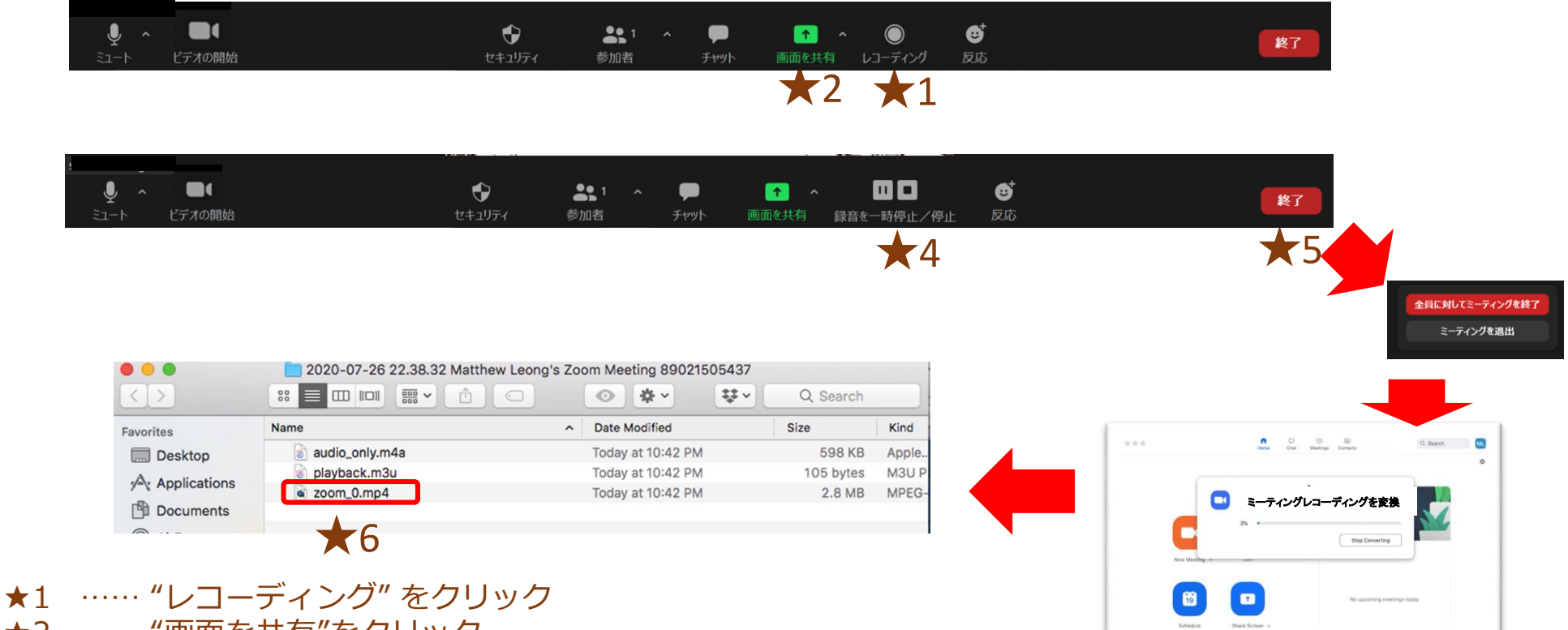

- ★2 …… "画面を共有"をクリック
   ★3 …… 画面上にプレゼンテーションファイルを開いて、プレゼンテーションを開始します。
  - \*プレゼンテーションは27分を超えないようにしてください。(別段の記載がない限り)
- ★4 ……録画を終了する際は、"録音を一時停止/停止"をクリックしてください。
- ★5 …… "終了" をクリックしてください。
- ビデオはローカルシステムに変換され、3つのファイルが作成されます。: .m4a, .m3u .mp4. ★6 …… mp4のファイルを「講演番号とあなたの名前」変更してアップロードしてください。

### **畑. 講演データのアップロード**

アップロードサイトのURL、ID、パスワードは個別にメールでご案内をしております

- ★1 …… ID、パスワードを入力して、アップロードサイトへログインします。 https://wfo2020.sx-ws3.space)
- ★2 …… 講演データをドラッグアンドドロップ、またはファイルを選択します。
- ★3 …… 複数設問がありますので、チェックを入れてファイル形式を選択します。
- ★4 …… "UPLOAD"をクリック
- ★5 …… "HISTORY" をクリックすると、アップロードしたファイルを確認できます。
- ★6 …… "SIGNOUT"をクリックして、アップロード完了です。

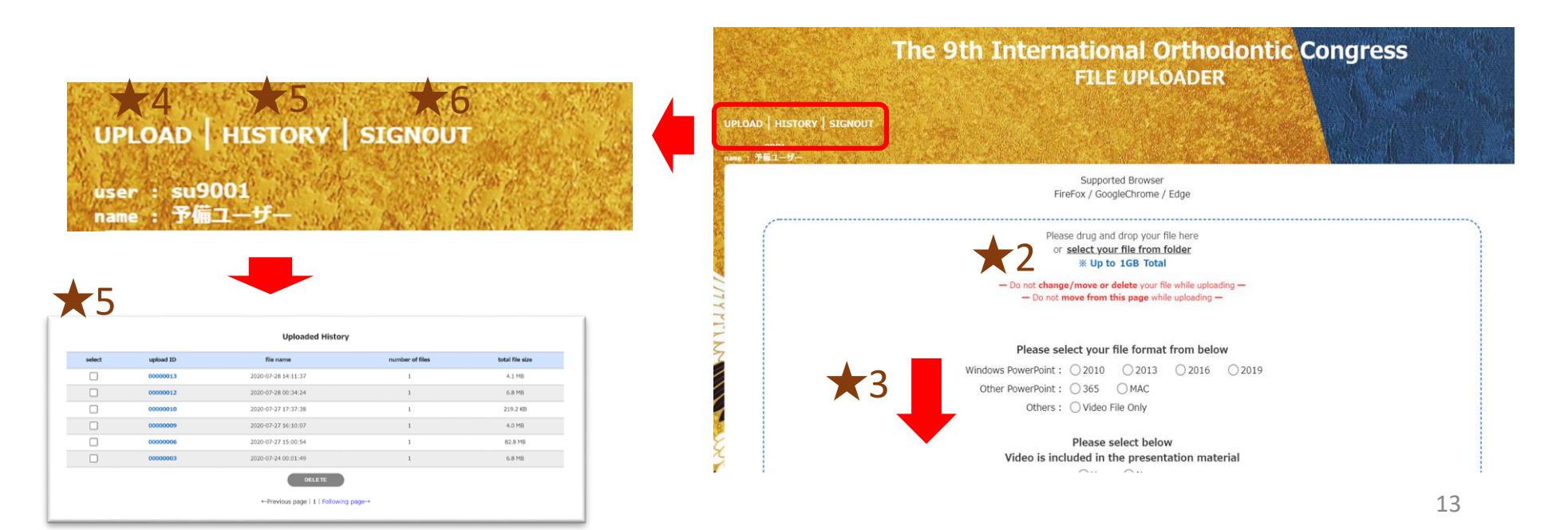

# <u>ご協力ありがとうございます</u>

### ご不明点等ございましたら 運営事務局までお問合せください。 (wfo2020-prog@congre.co.jp)

#### 第9回国際矯正歯科会議世界大会